## **Electronic Permit – Dept of Veterinary Services**

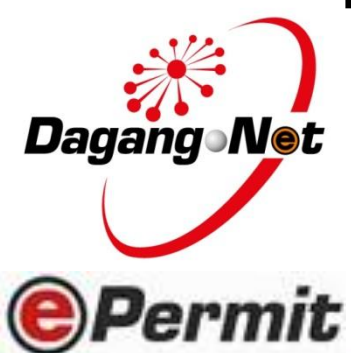

15 March 2015 Implementation – DVS Import Condition

# Implementation of DVS Import Condition on 15 March 2015

**COMPANIES INVOLVED** 

Nationwide companies

ANNOUNCEMENT BY MAQIS/ DVS Letter dated 25 Feb 2015 by MAQIS/ DVS Note: Letter is available at ePermit Login Page

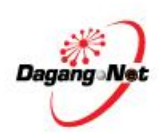

# **ePermit Sites**

# ePERMIT DVS (APPLY PERMIT)

http://epermit.dagangnet.com.my

Get the User Guides via online (eLearning):

http://etraining.dagangnet.com/elearning - Products - ePermit – MAQIS/ JPV

Note: The new changes will be updated later

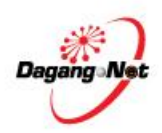

# ePermit Screens – Apply Import Permit

| Apply Import Permit                   |                   |                                                                    |                       |                               |                                                                                   |                                               |
|---------------------------------------|-------------------|--------------------------------------------------------------------|-----------------------|-------------------------------|-----------------------------------------------------------------------------------|-----------------------------------------------|
| Coloret Descrit                       | OGA Name          | select. 💌 *                                                        |                       | Branch                        | select                                                                            | Select processing                             |
| Issuing Agency                        | 1 1               | Consignor Details                                                  |                       | Consignee Details branch of I |                                                                                   |                                               |
| 15550118 / Berney                     | ROC/ROB           | [search]                                                           |                       | ROC / ROB                     | 5005                                                                              | Issuing Agency                                |
| largest suggester                     | Company Name      |                                                                    | •                     | Company Name                  | DNT-MITI SIMULATION                                                               |                                               |
| details                               | mpany Address     |                                                                    | -                     | Company Address               | Tower 3. Avenue 5. The Horu<br>Bangsar South No 8 Jalan Ko<br>59200 Kuala Lumpur. | con<br>erinchi,                               |
| Insert                                | $\rightarrow$     | Agent Details                                                      |                       |                               | Applicant Details                                                                 |                                               |
| forwarding<br>agent details           | Agent Name        |                                                                    | [search]              | Applicant Name                | [search]                                                                          | Insert importer                               |
| (Non-                                 | Agent Code        |                                                                    |                       | Applicant IC / Passport No.   |                                                                                   | authorize applicant                           |
| mandatory<br>field)                   | Agent Address     |                                                                    | Select transport mode | Applicant Designation         |                                                                                   | details                                       |
| BA                                    | ode of Transport  | select 💌 * 🚄                                                       | a purpose or import   | Applicant Phone No.           |                                                                                   | Select part of                                |
| Select<br>product's                   | Purpose           | select .                                                           |                       | Applicant Fax No.             |                                                                                   | discharge in Malaysi                          |
| country & place of origin             | ountry of Origin  |                                                                    | * (search)            | Applicant Email               |                                                                                   |                                               |
|                                       | Place of Origin   |                                                                    | • Innarchi            | Ports / Piace of Import       | Select                                                                            | 1                                             |
| Select country<br>of product          | Consigned From    |                                                                    | • (search)            | Location                      | Pelect                                                                            |                                               |
| importing or<br>consigned from        | untorns Station   | IBU PEJABAT KASTAM-H10<br>[search]                                 | •                     | Trader Reference No.          | *                                                                                 | Select location of<br>product to be delivered |
| Do not change<br>(Leave at            | Tra er Remarks    | <b>↑</b>                                                           | -                     |                               |                                                                                   |                                               |
| default H10)<br>Please complete all 1 | felds marked with | asterisk' before clicking the Nex                                  | Save Next             | Cancel                        |                                                                                   |                                               |
|                                       | Add<br>(          | litional remark to Perm<br>Issuance Agency<br>Non-mandatory field) | t                     | nur                           | mporter's own refere<br>nber (Non-mandatory                                       | nce<br>/ field)                               |

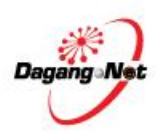

# **ePermit Screens – Additional Details**

| Additional Details                                                                       |                             |                                                                |                                                                    |  |  |  |  |  |
|------------------------------------------------------------------------------------------|-----------------------------|----------------------------------------------------------------|--------------------------------------------------------------------|--|--|--|--|--|
| Group Category                                                                           | Animal Product 🗸 *          |                                                                |                                                                    |  |  |  |  |  |
| Category                                                                                 | Dairy Product 🗸 *           | Establishment No. (plant / abattoir /<br>farm / hatchery)      | select                                                             |  |  |  |  |  |
| Entry Port                                                                               | Port Klang ×                | Islamic Organization and individual<br>for Halal Certification | select                                                             |  |  |  |  |  |
| ETA                                                                                      | 31/10/2014 V (dd/MM/yyyy) * | ETD                                                            | 20/10/2014 V (dd/MM/yyyy) *                                        |  |  |  |  |  |
| Date of Import                                                                           | 31/10/2014 V (dd/MM/yyyy) * | State of Import                                                | Kuala Lumpur v * ( State of final destination of the consignment ) |  |  |  |  |  |
| Supporting Documents                                                                     |                             |                                                                |                                                                    |  |  |  |  |  |
| Health Cert No.                                                                          | ( If available )            | Invoice No.                                                    |                                                                    |  |  |  |  |  |
| Halal Cert No.                                                                           |                             | Other Supporting Documents                                     |                                                                    |  |  |  |  |  |
| Iote : Please complete all fields marked with asterisk* before clicking the Next button. |                             |                                                                |                                                                    |  |  |  |  |  |

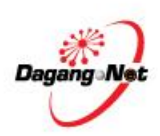

#### ePermit Screens – Add Import Item (Without Details for Import Condition)

| Import Item - JPV0812012002462       No.     Description     Species     Breed     Species       Note : Please ensure to use "Internet Explorer" (IE) and | ecific Purpose Age Se    | x Color Identification Number | Identification System | Value (MYR) Quantit<br>Grand Total: | Add Delete Click 'Ad<br>v Total (MYR)<br>.00 .00<br>Page 1 v |
|----------------------------------------------------------------------------------------------------|--------------------------|-------------------------------|-----------------------|-------------------------------------|--------------------------------------------------------------|
| Back Submit to OGA                                                                                                    | Add Import Iter          | m - JPV0812012002462          |                       |                                     |                                                              |
|                                                                                                    | ltern                    |                               | * [search]            |                                     |                                                              |
|                                                                                                    | Tariff Code              |                               | * [search]            |                                     |                                                              |
|                                                                                                    | Tariff Description       | •                             |                       |                                     |                                                              |
|                                                                                                    | Species                  | select 👻 *                    |                       |                                     |                                                              |
|                                                                                                    | Breed                    | select 👻                      |                       |                                     |                                                              |
|                                                                                                    | Specific Purpose         | select 👻 *                    |                       |                                     |                                                              |
|                                                                                                    | Age                      | select +                      |                       |                                     |                                                              |
|                                                                                                    | Sex                      | select 👻 *                    |                       |                                     |                                                              |
|                                                                                                    | Color                    |                               |                       |                                     |                                                              |
|                                                                                                    | Identification<br>number |                               |                       |                                     |                                                              |
|                                                                                                    | Identification<br>system |                               |                       |                                     |                                                              |
|                                                                                                    | Quantity(head)           | *                             |                       |                                     |                                                              |
|                                                                                                    | Tariff UOM               | •                             |                       |                                     |                                                              |
|                                                                                                    | Value (MYR)              |                               |                       |                                     |                                                              |
|                                                                                                    | Total Price (MYR)        | *                             |                       |                                     |                                                              |
| Dagang Net                                                                                                    |                          | Save                          | Reset Close           |                                     |                                                              |

## ePermit Screens – Add Import Item (With Details for Import Condition)

After Import Item is added, Import Condition will be displayed Screen if Import Condition is not available

| Impor                                                                                                    | Import Item - JPV1612015000023 |             |             |           |                       |          |             |          |
|----------------------------------------------------------------------------------------------------|--------------------------------|-------------|-------------|-----------|-----------------------|----------|-------------|----------|
|                                                                                                    |                                |             |             |           |                       |          | Add         | Delete   |
| No.                                                                                                    | Description                    | Tariff Code | Animal Type | UOM (JPV) | Unit Cost C.I.F (MYR) | Quantity | Total (MYR) |          |
| 1                                                                                                    | BEEF NUGGET                    | 0102.21 000 | Buffalo     | BO        | 15                    | 1        | 1:          | 500 🗌    |
|                                                                                                    | Grand Total: 1.00 1500.00      |             |             |           |                       |          | .00         |          |
|                                                                                                    | Page 1                         |             |             |           |                       |          |             | Page 1 🔽 |
| Note : Please ensure to use "Internet Explorer" (I.E) and disable your "Popup Blocker" before adding items.                     |                                |             |             |           |                       |          |             |          |
| Import Conditions                                                                                                    |                                |             |             |           |                       |          |             |          |
| Import Condition / Veterinary Certification                                                                                     |                                |             |             |           |                       |          |             |          |
| Quarantine Requirement                                                                                                    |                                |             |             |           |                       |          |             |          |
| Other Requirement                                                                                                    |                                |             |             |           |                       |          |             |          |
| **Expired permit cannot be extended or replaced. A new permit application and fee is under the responsibility of the applicant. |                                |             |             |           |                       |          | J           |          |
| Back Submit to OGA                                                                                                    |                                |             |             |           |                       |          |             |          |

#### Error prompt if Import Condition is not available

Dagang Net

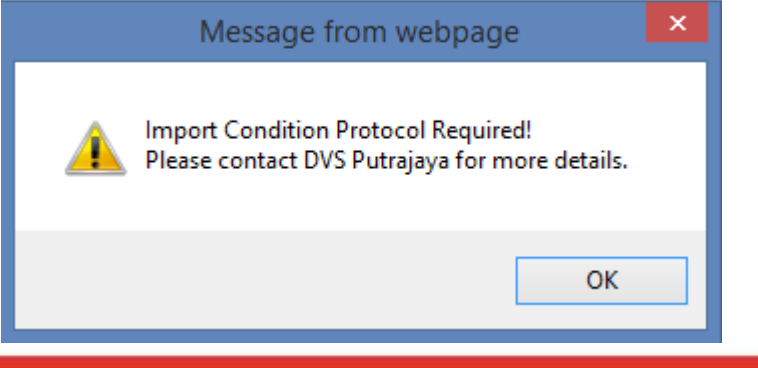

## ePermit Screens – Add Import Item (With Details for Import Condition)

Screen if Import Condition is available

| ach consignment of milk or milk products shall be accompanied by an official veterinary health certificate in English dated within seven (7) days of<br>ort and signed or endorsed by a competent veterinary officer of the Government Veterinary Authority of the exporting country.<br>he country of origin or part of country or province of origin has been free from foot and mouth disease and rinderpest for the past twelve (12) month<br>r to and till the date of export.<br>he milk products were derived from herds/flocks that have been kept in the country or part of country during the preceding twelve (12)<br>ths prior to export.<br>he farm of origin have been certified free from tuberculosis and brucellosis.<br>he animals were found to be healthy and free from any clinical sign of infectious or contagious diseases (including ectoparasites) at the time of<br>ing.<br>he milk or milk products were processed and packed in a plant that has been approved for export by the competent authority of the exporting<br>try (the name, address and establishment number of the plant as well as batch/lot number and date of production must be clearly stated in the<br>ficate).<br>he milk or milk products were processed, packed and stored under sanitary condition and do not contain any preservative, colouring matter, residue<br>ny foreign substance or harmful material injurious to health including melamine and that every precaution has been taken to prevent contamination<br>ng the processing, packing, storing and handling prior to export.<br>or the milk or cream intended for human consumption, the milk used has been treated by ultra high temperature (UHT) at a minimum of 132oC for at<br>1 second or by simple high temperature short time pasteurisation (HTST) at 72 oC for at least 15 seconds for milk with pH less than 7.0 or double<br>if for milk intended for animal consumption, the milk usel be subject to either double HTST or in case of simple HTST or UHT, this was combined with<br>ar physical treatment to maintain pH 6 for at least 1 hour or additional heating to at least 72 oC combined with |
|----------------------------------------------------------------------------------------------------|
|                                                                                                    |
|                                                                                                    |
| or milk and milk products intended for human consumption, the consignment of milk and milk products shall be accompanied by a Halal Certificate<br>ed by the authorized personnel of the registered Islamic Organization in the exporting country that has been approved by Malaysian Authority.<br>he milk and milk products shall be clearly labeled with following ;<br>are address and establishment no. of the manufacturer<br>atch / lot number<br>late of production<br>late of expiry<br>torage conditions<br>lilk or milk products intended for purposes other than for human consumption should be clearly identified and labeled (in RED) as \"unfit for human<br>sumption\" or \"not for human consumption\" or \"for animal use only\" or \"animal feeds\" or \"stock feeds\".<br>amples of milk and milk products shall be taken by the officers in charge at the point of entry in Malaysia for testing as and when deemed<br>assary.                                                                                                    |
| ame<br>atch<br>ate<br>bate<br>tora<br>lilk (<br>sum<br>amj                                                                                                    |

## ePermit Screens – Add Import Item (With Details of Import Condition)

#### View Permit with Import Condition

| Entry Port                                             | Tanjung Kupang (Link Kedua)                                                                                                    | Islamic Organization and<br>individual for Halal Certification                  |                                                        |       |  |  |  |
|--------------------------------------------------------|----------------------------------------------------------------------------------------------------|---------------------------------------------------------------------------------|--------------------------------------------------------|-------|--|--|--|
| ETA                                                    | 13/00/2014                                                                                                    | ETD                                                                             | 12/00/2014                                             |       |  |  |  |
| Date of Import 03/09/2014 State of Import Kuala Lumpur |                                                                                                    |                                                                                 |                                                        |       |  |  |  |
|                                                        | Supporting                                                                                                    | Documents                                                                       |                                                        |       |  |  |  |
| Health Cert No.                                        | Health Cert No. Invoice No.                                                                                                    |                                                                                 |                                                        |       |  |  |  |
| Halal Cert No. Other Supporting Documents              |                                                                                                    |                                                                                 |                                                        |       |  |  |  |
| Import Conditions                                      |                                                                                                    |                                                                                 |                                                        |       |  |  |  |
| Import Condition / Veterinary<br>Certification         | 1. Exporting country shall ensure that the commodity are sourced from approved farm and under official control of the CA     2. VHC shall be issued by CA of the exporting country     3. Importer must registered with MAOIS and DVS and must have a premise guarantine     4. Consignments must be accompanied with Vet Health Certificate from the country of origin issued within 7 days prior to dispatch of the consignments.     Each consignment of milk or milk products shall be accompanied by an official Veterinary Health Certificate in English dated within seven (7) days.                                                                                                    |                                                                                 |                                                        |       |  |  |  |
| Quarantine Requirement                                 | <ul> <li>Each consignment of milk products shall be accompanied by an official Veterinary Health Certificate in English dated within seven (7) days.</li> <li>1.2. The name, address and establishment number of the processing plant, batch/lot number and date of production of the product shall be clearly stated in the certificate.</li> <li>1.3. The Veterinary Health Certificate shall certify that:</li> <li>1.3. The country has been free from toot and mouth disease, anthrax, bovine spongiform encephalopathy, nft valley fever, bluetongue, contagious bevine pleuropnaumonia and bovine tuberculosis for the past twolve (12) months prior to and till the data of export.</li> <li>1.3. The farm of origin has been certified free from bovine genital campylobacterices, bovine viral diarrhea, bovine enzocia laucosis, infectious bovine thromoniasis and bovine tuberculosis, bovine brucellosis and any other infectious or contagious diseases for the past twelve (12) month prior to export.</li> <li>1.3.3. The animals where the source of milk was derived oniginating from herds/flocks that have been kept in the country during the preceding twelve (12) months prior to export.</li> <li>1.3.4. The animals where the source of milk was derived are healthy animals that ware free from any olinical sign of infectious or contagious diseases including endoperasites and ectoperasites.</li> <li>1.3.5. The milk or milk products were processed and packed in a processing plant which has been approved for export by the DVS, Malaysia and has been under continuous supervision of the Veterinary Authority of Australia.</li> <li>1.3.6. The milk or milk products were processed and packed in a processing plant which has been taken to prevent contamination of the milk products during the processing, packing a stored under santary condition and do not contain any preservative, colouring matter, residue or any foreign substance or harmful matching injuricous to health and that every precession has been taken to prevent contamination of the milk products during</li></ul> |                                                                                 |                                                        |       |  |  |  |
| Other Requirement                                      | The consignment of milk or milk products shall be accor<br>the registered Islamic Organisation in Australia that has                                                                                                    | npanied by a Halal Certificate Issued o<br>been approved by Malaysian Authority | r endorsed and signed by the authorized personne<br>/- | el of |  |  |  |
| Item Details                                           |                                                                                                    |                                                                                 |                                                        |       |  |  |  |
| No. Description                                        | Tariff Code Animal                                                                                                    | Type UOM (JPV) Unit Cos                                                         | t C.I.F (MYR) Quantity Total (MYR                      | 8)    |  |  |  |

Cattle

0101.29 000

"Blue Cow" brand Milky Food Extract Sugary

ATM

1

Grand Total:

1

1.00

1

1.00

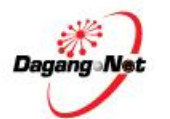

#### **Rules for DVS Import Condition**

- 1. Only products with the same Import Condition can be inserted in 1 same permit
- 2. Permit cancellation after payment is made is not allowed. User is to apply a new permit with a new payment
- 3. The 'copy' function in ePermit is available, however will not copy the product/ item details
- 1. Hanya produk/ item dengan Import Condition yang sama boleh dimasukkan ke dalam satu permit yang sama
- 2. Pembatalan permit selepas bayaran dibuat adalah tidak dibenarkan, sebaliknya pemohon perlu memohon permit baru bersama-sama pembayaran yang baru
- 3. Penggunaan fungsi 'copy' di dalam sistem ePermit ada disediakan, tetapi tidak akan 'copy' maklumat produk/ item

Error prompt if user are adding product with different Import Condition (Rule no 1)

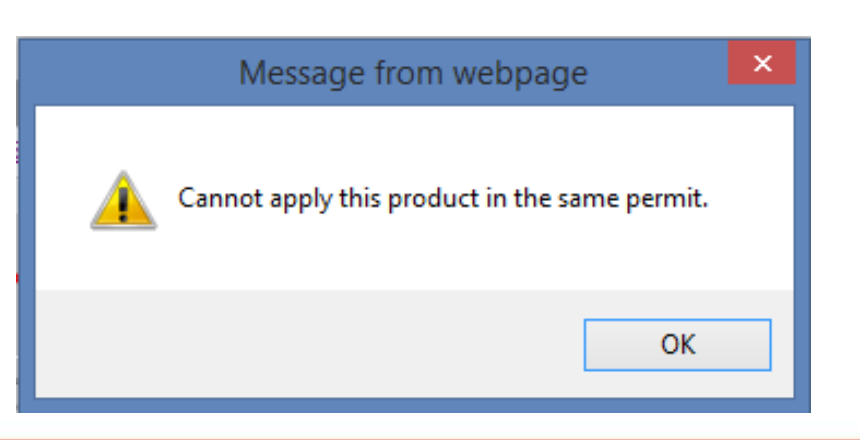

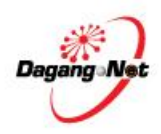

#### **Rules for DVS Import Condition Maintenance**

- 1. Import Condition is maintained by DVS
- 2. Import Condition is maintained based on:
  - i. Category Name
  - ii. Country of Origin
  - iii. Animal Type/ Species
  - iv. Products

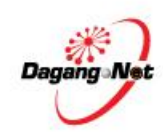

#### **Example of DVS Import Condition**

#### Import Permit Page 1

SALINAN

COPY

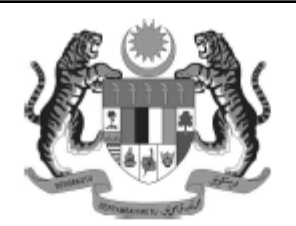

No. Permit / Permit No.: MAQ103109000022014 MAQ/PKS/DVS/I201400043

JABATAN PERKHIDMATAN KUARANTIN DAN PEMERIKSAAN MALAYSIA

Department of Malaysian Quarantine and Inspection Services

#### AKTA PERKHIDMATAN KUARANTIN DAN PEMERIKSAAN MALAYSIA 2011 (AKTA 728) MALAYSIAN QUARANTINE AND INSPECTION SERVICES ACT 2011 (ACT 728)

PERMIT IMPORT IMPORT PERMIT

| 1. Konsaini / Pengimport ( Nama dan Alamat )<br>Consignee / Importer ( Name and Address ) | 5. Sumber / Kategori *<br>Source / Category *                                                        |
|-------------------------------------------------------------------------------------------|----------------------------------------------------------------------------------------------------|
|                                                                                           | Animal Product                                                                                       |
| PERTANIAN PERTIWI SDN BHD                                                                 | 6. Jenis komoditi / Type of Comodity                                                                 |
| SENAWANG INDUSTRIAL ESTATE                                                                | Dairy Product                                                                                        |
| 70450 SEREMBAN, NEGERI SEMBILAN                                                           | 7. Tujuan urusniaga / Purpose of transaction**                                                       |
|                                                                                           | Business                                                                                             |
|                                                                                           | 8. Negara Asal / Country of Origin                                                                   |
| 2. Konsainor / Pengeksport ( Nama dan Alamat )                                            | AUSTRALIA                                                                                            |
| Consignor / Exporter ( Name and Address )                                                 | 9. No. Sijil / Certificate No.                                                                       |
| CHARGEN POKPHAND INTERTRADE                                                               | CITES No. :                                                                                          |
| 33 UBI AVE 3 , VERTEX #05-72 ,<br>AUSTRALIA                                               | 10. Syarat Import seperti di bawah atau di lampiran / -<br>Import Condition as per below or attached |
|                                                                                           | Kelulusan Ketua Pengarah                                                                             |
|                                                                                           |                                                                                                    |
|                                                                                           |                                                                                                    |

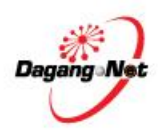

## Import Permit Page 2

| SALINAN<br>COPY                                                                                                    |                                                                                                    | No. Permit / Permit No.:<br>MAQ103109000022014<br>MAQ/PKS/DVS/I201400043                                       |
|----------------------------------------------------------------------------------------------------|----------------------------------------------------------------------------------------------------|----------------------------------------------------------------------------------------------------|
| JABATA                                                                                                    | N PERKHIDMATAN KUARANTIN DAN PE<br>Department of Malaysian Quarantine and Insp                                                                                                 | MERIKSAAN MALAYSIA<br>pection Services                                                                         |
| AKTA PERI<br>M                                                                                                    | KHIDMATAN KUARANTIN DAN PEMERIKSAAN<br>ALAYSIAN QUARANTINE AND INSPECTION SERVICE<br>DERMIT IMPORT                                                                             | N MALAYSIA 2011 (AKTA 728)<br>ES ACT 2011 (ACT 728)                                                            |
| Svarat-svarat Import / Import (                                                                                                    | IMPORT PERMIT                                                                                                    |                                                                                                    |
| Veterinar Certification :<br>1. Exporting country shall ensure<br>2. VHC shall be issued by CA of<br>3. Importer must registered with<br>4. Consignments must be accom-<br>the consignments.                                                                                                    | e that the commodity are sourced from approved f<br>the exporting country<br>MAQIS and DVS and must have a premise quara<br>spanied with Vet Health Certificate from the count | farm and under official control of the CA<br>antine<br>try of origin issued within 7 days prior to dispatch of |
| Quarantine Requirements :<br>Each consignment of milk or mill<br>seven (7) days.                                                                                                    | k products shall be accompanied by an official Ve                                                                                                    | eterinary Health Certificate in English dated within                                                           |
| 1.2. The name, address and esta<br>shall be clearly stated in the cert                                                                                                    | ablishment number of the processing plant, batch/<br>ificate.                                                                                                    | /lot number and date of production of the product                                                              |
| 1.3. The Veterinary Health Certif                                                                                                    | icate shall certify that;                                                                                                    |                                                                                                    |
| <ol> <li>1.3.1. The country has been free<br/>bluetongue, contagious bovine p<br/>export.</li> </ol>                                                                                                    | from foot and mouth disease, anthrax, bovine sp<br>leuropneumonia and bovine tuberculosis for the p                                                                            | oongiform encephalopathy, rift valley fever,<br>past twelve (12) months prior to and till the date of          |
| 1.3.2. The farm of origin has been<br>leucosis, infectious bovine rhinot<br>or contagious diseases for the particular the particular | in certified free from bovine genital campylobacter<br>tracheitis, bovine trichomoniasis and bovine tuber<br>ast twelve (12) month prior to export.                            | riosis, bovine viral diarrhea, bovine enzootic<br>rculosis, bovine brucellosis and any other infectious        |

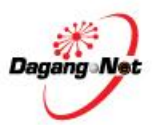

# Contact Support

| No | Items                            | Contact Details                                                                                                    |
|----|----------------------------------|----------------------------------------------------------------------------------------------------|
| 1  | Procedure Matters                | Department of Veterinary Services<br>Nama: Dr. Norlida bt Adan<br>Tel: 03-88702072                                                                             |
| 2  | Implementation Awareness Matters | E: <u>lida@dvs.gov.my</u><br>Nama: Dr. Mariani bt Hashim<br>Tel: 03-88702032<br>E: <u>mariani@dvs.gov.my</u><br>Nama: Dr. R. Pravina Vathi<br>Tel: 03-88702069 |
| 3  | Permit approval matters          | E: pravina@dvs.gov.my<br>Nama: Dr. Norhidayah bt Ibrahim<br>Tel: 03-88702070<br>E: norhidayah.i@dvs.gov.my                                                     |
| 4  | System Matters                   | Dagang Net Technologies Sdn Bhd<br>E: <u>careline@dagangnet.com</u><br>T: 1.300.133.133 /603.4819.4800                                                         |

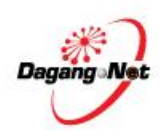

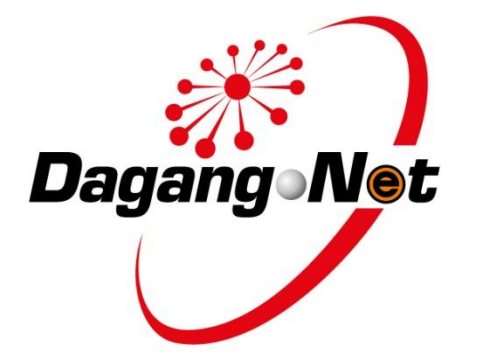

#### Corporate Address Dagang Net Technologies Sdn Bhd (177974-T)

Tower 3, Avenue 5, The Horizon Bangsar South, No 8 Jalan Kerinchi, 59200 Kuala Lumpur.

General Line: 03 2730 0200 Fax: 03 2713 2121 Careline: 1 300 133 133 Website: <u>www.dagangnet.com</u> E-mail: <u>info@dagangnet.com</u>